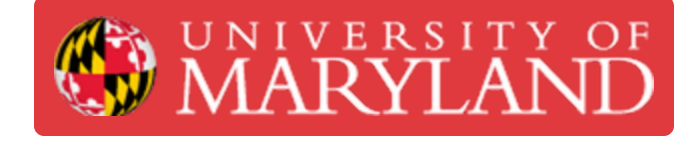

# **ENME 272 Papercut Print Submissions**

This guide will follow students through the process for proper Print submission for ENME 272.

Written By: Nathanael Carriere

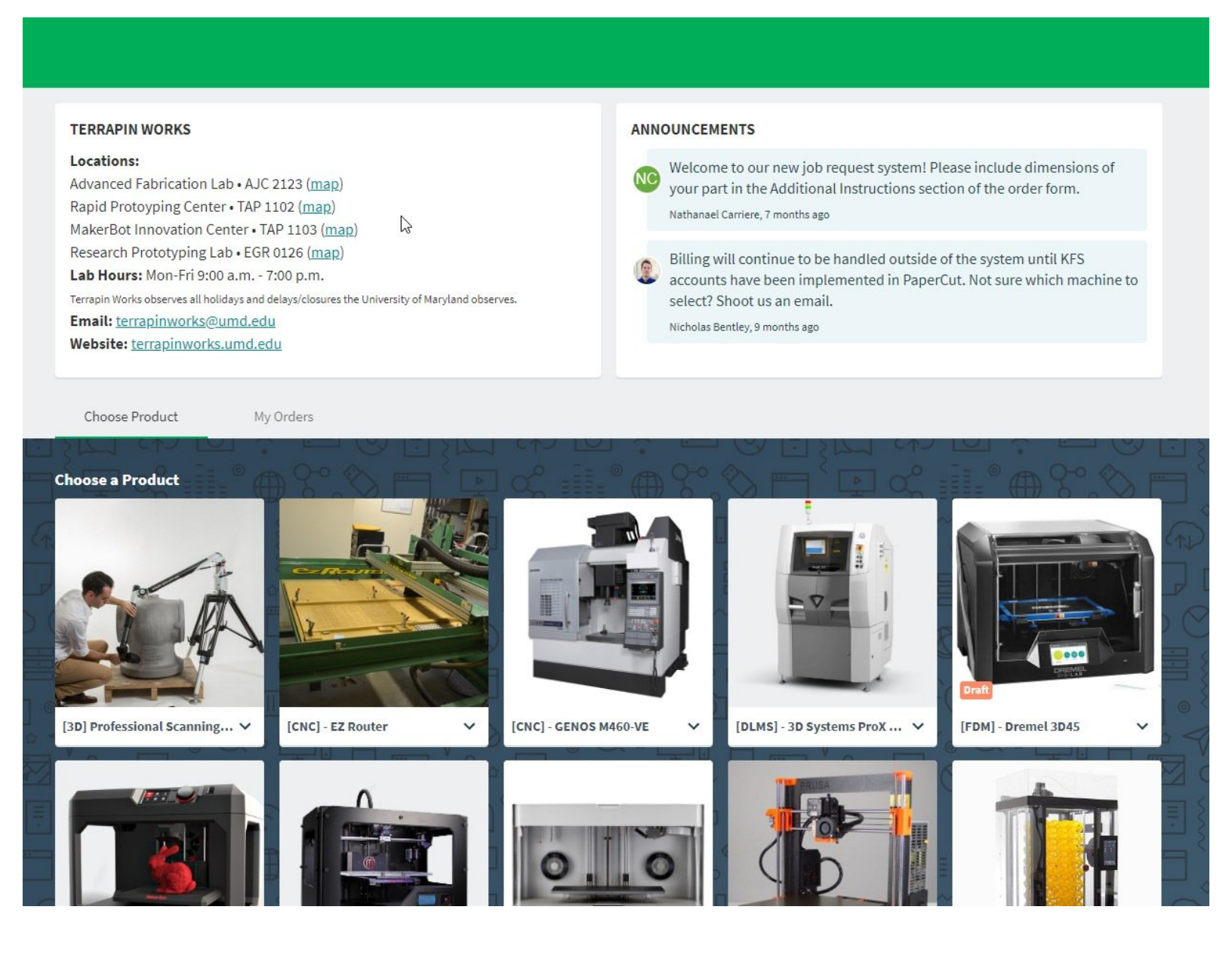

## Step 1 — Start a Makerbot 5th Generation Order

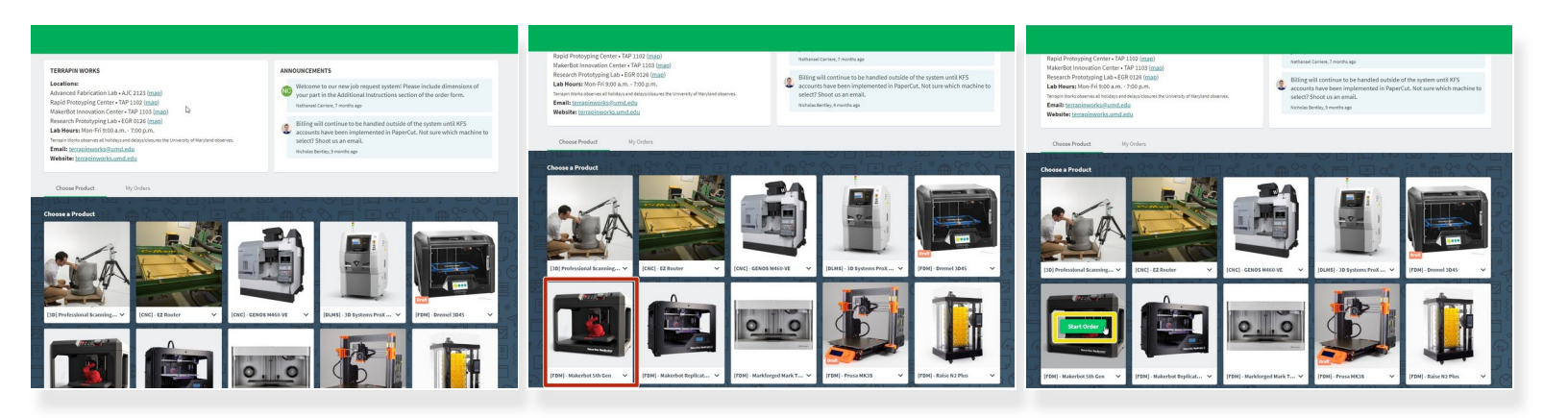

- This is the landing page for: <u>https://go.umd.edu/submit</u>
- Scroll down and hover over the Makerbot 5th Generation Printer.
- Click Start a new order.

## Step 2 — Upload your .stl files

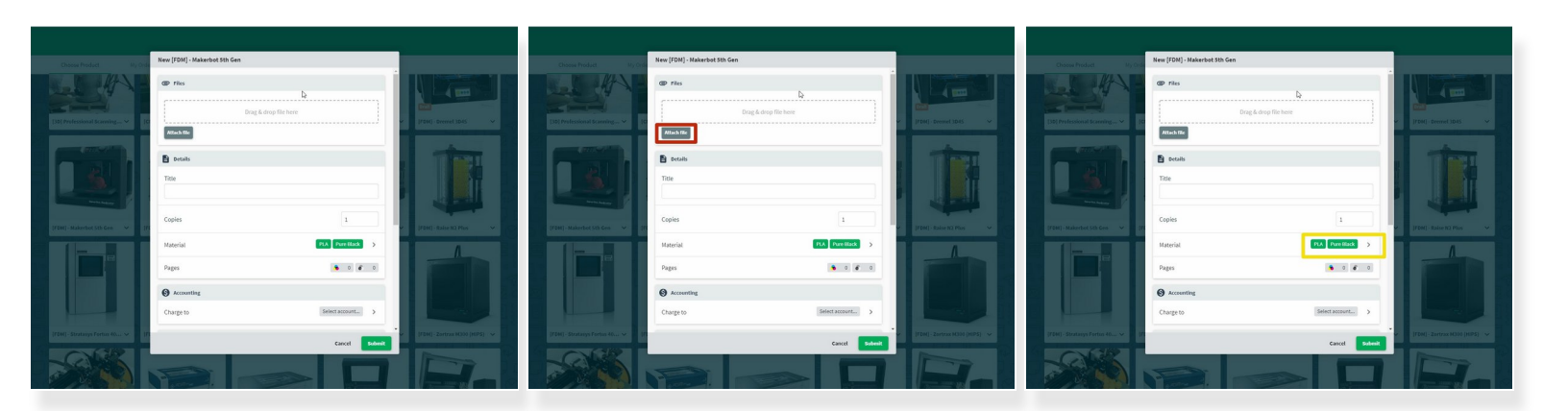

• When you click "Start Order" a pop up will appear with prompts.

Please Note that all 3 parts **together** must fit within a 6in x 6in x 6in box. Please adjust size of .stl files as necessary to fit within these dimensions in order to be printed.

- Click Attach File to upload the .stl file you intend to print.
- Select Material and Color choice. Please Note that color choices will not be maintained in order to allow for quick printing of parts for the class.

## Step 3 — Charge to ENME Class Account

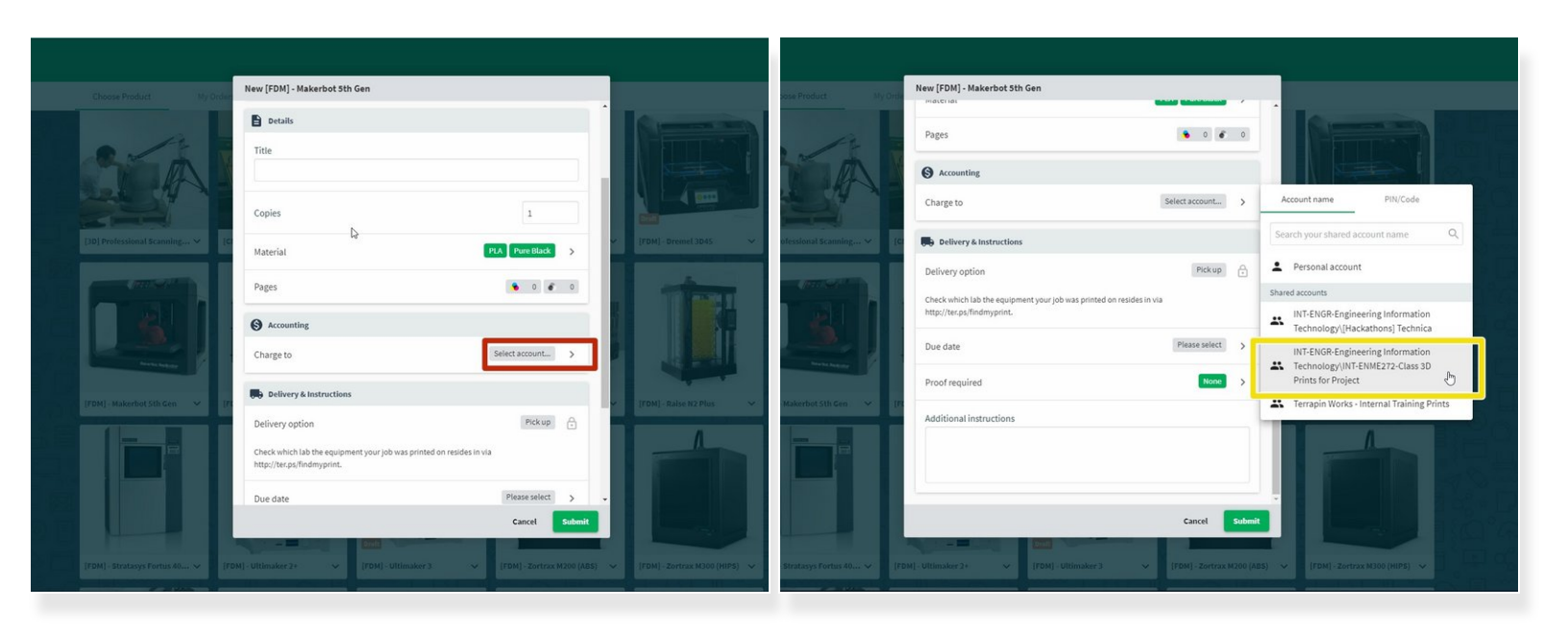

- Scroll down to the charge account section and Click Charge account.
- Select INT-ENME272-Class 3D Prints for Project in order to avoid being charged at pickup for 3D Prints.

#### Step 4 — Confirm details & submit your order

| App     App        App <th></th> <th colspan="2">New (FDM) - Nakerbot 5th Gen</th> <th></th> <th colspan="2">New [FDM] - Makerbot 5th Gen</th> <th></th> <th></th> <th></th> <th></th> <th></th>                                                                                                    |                  | New (FDM) - Nakerbot 5th Gen                                                                                   |                                                                                                    |                                 | New [FDM] - Makerbot 5th Gen                                                         |                       |                                                                                                    |                                                        |                               |                             |                         |
|----------------------------------------------------------------------------------------------------|------------------|----------------------------------------------------------------------------------------------------|----------------------------------------------------------------------------------------------------|---------------------------------|--------------------------------------------------------------------------------------|-----------------------|----------------------------------------------------------------------------------------------------|--------------------------------------------------------|-------------------------------|-----------------------------|-------------------------|
| Autor   Autor   Autor </th <th></th> <th>Pages 0 0 0</th> <th></th> <th>Choose Product Pry D-0</th> <th>Pages</th> <th>• • • • •</th> <th></th> <th></th> <th></th> <th></th> <th></th>                                                                                                    |                  | Pages 0 0 0                                                                                                    |                                                                                                    | Choose Product Pry D-0          | Pages                                                                                | • • • • •             |                                                                                                    |                                                        |                               |                             |                         |
| <ul> <li></li></ul>                                                                                                    |                  | Accounting                                                                                                    |                                                                                                    | Choose a Product                | Accounting                                                                           |                       |                                                                                                    |                                                        |                               |                             |                         |
| Afferende   Afferende                                                                                                    | 12               | NT-DNDR Engineering Information     Scharge to     Technology/INT-IN68729-Class 30 Prints for     Preject      |                                                                                                    | . 13                            | DEF-ENGD Engineering Informati<br>Charge to Technology/IVT-ENME272-Class<br>Project. | on<br>30 Prints for > |                                                                                                    | Dess Pedal By Date                                     |                               |                             |                         |
| Ability option   Ability option   Abili                                                                                                    |                  | Belivery & Instructions                                                                                        |                                                                                                    | THE RANGE                       | Delivery & Instructions                                                              |                       |                                                                                                    | the Inc.                                               | Paster<br>Milliotenied Specie | there can a strainly        |                         |
| Allow gale Allow gale     Allow gale     Allow gale <td< td=""><td>44</td><td></td><td></td><td></td><td></td><td></td><td></td><td>K28 Laps Rober 20</td><td>brouged manner</td><td>AND TO REP 1012 APR</td><td>(1111)</td></td<>                                                                                                    | 44               |                                                                                                    |                                                                                                    |                                 |                                                                                      |                       |                                                                                                    | K28 Laps Rober 20                                      | brouged manner                | AND TO REP 1012 APR         | (1111)                  |
| And Andreas Andreas An |                  | Delivery option Piocop                                                                                         |                                                                                                    | The second second               | Delivery option                                                                      | Pocup ()              | a de la companya de la company                                                                                                    | 100 BEFright Public                                    | (D) ministration              | 344027.2023.02794           | (Charles)               |
| Mailurg Androgenic     Mailurg Androgenic     Mailurg Andro                                                                                                    | ul Scarning v [6 | Check which lab the equipment your job was printed on resides in via                                           | v [FDM] - Dreinet 3245 v                                                                                                    | [10] Professional Scanning V [0 | Check which lab the equipment your job was printed on resides in via                 |                       | M) - Ommel 3045 🗸 🗸                                                                                                    | 1080 Turbollo doctore Al                               |                               | Area 27, 28 (21) (21) a Per | (Constant               |
| Defar     Defar                                                                                                    |                  | http://tec.ps/findmyprint.                                                                                     |                                                                                                    |                                 | https://tes.ps.findmyprint,                                                          |                       | Contraction of the local division of the local division of the loc | 40EB Canasi Mit Braind                                 | Statespill Perdantity         | 10130 Aprill 2019 Avlan     | Print op                |
| Auformation     Auformation     Auformation     Auformation     Auformation     Auformation       Auformation     Auformation     Auformation     Auformation     Auformation       Auformation     Auformation     Auformation     Auformation       Auformation     Auformation     Auformation     Auformation       Auformation     Auformation     Building     Auformation       Auformation     Auformation     Building     Building                                                                                                    | 100              | August and a second second second second second second second second second second second second second second |                                                                                                    |                                 |                                                                                      |                       | -                                                                                                    | 1048 Shead-bakes                                       | 304-20mdar1                   | Minute 12, 2019 12, 14 44   | Contrast Reported Print |
| Additional intercention       Additional intercention       Additional intercention       Additional intercention       Additional intercention       Additional intercention       Additional intercention       Additional intercention       Additional intercention       Additional intercention       Additional intercention       Additional intercention       Intercention       Intercentio                                                                                                    |                  | Doedate                                                                                                    | A CONTRACTOR OF A CONTRACT OF A CONTRACT OF |                                 | Due cose                                                                             |                       | THE MARKET                                                                                                    |                                                        |                               |                             |                         |
| Additional insurances in a factor of the second second sec |                  | Proof required 3kmm >                                                                                          |                                                                                                    |                                 | Proof required                                                                       |                       |                                                                                                    |                                                        |                               |                             |                         |
| Alter al la Bollensione: lis sin sin sin la Bollensione: lis sin sin la Bollensione: lis sin la Bollensione: lis sin sin la Bollensione: lis sin la Bollensione: lis s |                  | Additional instructions                                                                                        |                                                                                                    |                                 | Additional instructions                                                              |                       |                                                                                                    |                                                        |                               |                             |                         |
| A Construction of the second second s |                  | Rox Dimensions : 6 in x 6 in x 6 in                                                                            |                                                                                                    |                                 | Box Dimensions : 6 in x 6 in x 6 in                                                  |                       | A DESCRIPTION OF THE OWNER OF THE OWNER OWNER OF THE OWNER OF THE OWNER OF THE OWNER OF THE OWNER OF THE OWNER OF THE OWNER OF THE OWNER OF THE OWNER OF THE OWNER OF THE OWNER OF THE OWNER OF THE OWNER OF THE OWNER OF THE OWNER OF THE OWNER OF THE OWNER OF THE OWNER OF THE OWNER OF THE OWNER OF THE OWNER OF THE OWNER OF THE OWNER OWNER OF THE OWNER OWNER                                                                                                    |                                                        |                               |                             |                         |
| Print Diestabler And Gerefands Larger than 30 deg                                                                                                    |                  |                                                                                                    |                                                                                                    |                                 |                                                                                      |                       | In the second second second second second second second second second second second second second second second                                                                                                    | Assessed by Report Lat. M. Just Transform (1972) in 20 |                               |                             |                         |
|                                                                                                    |                  | Print Orientation: Avoid overhands larger than 30 deg                                                          |                                                                                                    |                                 | Print Orientation: Avoid overhands larger than 30 deg                                |                       |                                                                                                    | Topper till att Special Sources                        | and strategies soon.          |                             |                         |
|                                                                                                    |                  | fault and                                                                                                    |                                                                                                    |                                 |                                                                                      | Annual Contract       |                                                                                                    |                                                        |                               |                             |                         |
|                                                                                                    |                  | Carcel                                                                                                    |                                                                                                    |                                 |                                                                                      | Carcel                |                                                                                                    |                                                        |                               |                             |                         |
|                                                                                                    |                  |                                                                                                    |                                                                                                    |                                 |                                                                                      |                       |                                                                                                    |                                                        |                               |                             |                         |
|                                                                                                    |                  |                                                                                                    |                                                                                                    |                                 | a second and a second second                                                         |                       |                                                                                                    |                                                        |                               |                             |                         |

- Please be sure to include maximum box dimensions i.e. 6inx3inx2in and intended print orientation in the additional comments section.
- Click Submit
- Print Status can be reviewed at anytime using the My Orders Icon at the top of the Screen. Please
  pick up prints once completion notifications have been received.
- ALL prints one complete can be picked up at TAP 1103 from Monday-Friday 9am-7pm.